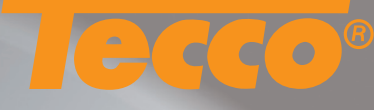

# Using the Tecco color profiles in Adobe Photoshop CS and CS2

For some papers are two kinds of profiles available. Profiles ending with **P** are especially generated for portrait photography; profiles ending with **T** are suitable for any other subjects.

To achieve optimal printing results with Tecco color profiles the following settings in Adobe Photoshop and in the printer driver should be used.

Information for the seetings in the printer driver you find on page 3 of this manual.

### 1 Activating the .icc profile

Before you can use the profile, it must be made available in the operating system. To activate the profile, you save it to the folder **Macintosh HD\Library\ColorSync\Profiles** and restart your computer.

# 2.1 Printer pre settings

Go to File\Print preview... Click Page Setup... to select the desired paper size.

# 2.2 Printer pre settings in Adobe Photoshop CS

Configure all settings according to the illustration on the right: Activate Show More Options Color Management. Select the Tecco profile as the setting for Print Space Profile and the priority setting Perceptual and deactivate Use Black Point Compensation.

# 2.2 Printer pre settings Adobe Photoshop CS

|                                                                         | Position                           | Prin    |
|-------------------------------------------------------------------------|------------------------------------|---------|
|                                                                         | Top: 3.833 inches                  | Can     |
|                                                                         | Left: 0.208 inches                 | Dor     |
|                                                                         | Center Image                       | Page Se |
| 100000                                                                  | Scaled Print Size                  |         |
| lecco.                                                                  | Scale: 700% 🗌 Scale to Fit Media 🚽 |         |
|                                                                         | Height: 2.528 inches 🗧             | 8       |
|                                                                         | Width: 7.583 inches                |         |
|                                                                         | Show Bounding Box                  |         |
|                                                                         | Print Selected Area                |         |
| Color Management<br>- Source Space:<br>Document: • Document: sRGB IEC61 | 966-2.1                            |         |
| Proof: O Proof Setup: Europe IS                                         | D Coated FOGRA27                   |         |
| Print Space:                                                            |                                    |         |
| Drofile TC 4000 00010 1440 1                                            | 50305T.icc 🗧                       |         |
| Profile. 1C_4000_BP210_1440_1                                           |                                    |         |
| Intent: Perceptual                                                      | •                                  |         |

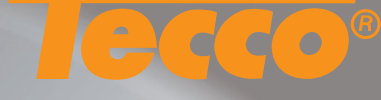

2

#### **2.3 Printer pre settings** in Adobe Photoshop CS2

Configure all settings according to the illustration on the right: Activate Show More Options (Weitere Optionen einblenden) and Farbmanagement (Color Management). Select Let Photoshop Determine Colors (Photoshop bestimmt Farben) as setting for Color Handling (Farbbehandlung) and choose the Tecco color profile as setting for Printer Profile (Druckerprofil). Select Rendering Priority (Renderpriorität) Perceptiv (Perceptual) and deactivate Use Black Point Compensation (Tiefenkompensierung)

#### Advice to 2.2 and 2.3

If the desired Tecco color profile does not appear in Adobe Photoshop please make sure if it is saved to the folder Macintosh HD\User\Library\ColorSync\Profiles and reboot Adobe Photoshop.

# 3 Settings in the printer driver

For the settings in the printer driver please refer to the table on page 3 of this manual.

#### **4 Color Management settings** in the printer driver

Deactivate the color management in the printer driver. If you have made all settings as described in point 2 to 4 you can start printing by clicking **print**.

# **TECCO:PRINT**

Avoid costly errors and wasted printouts! All color management settings are carried out automatically by TECCO:PRINT. Just three steps to obtain the perfect printout: Ready Steady Print!

www.tecco-print.de

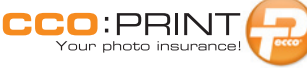

#### Tecco color profiles for Epson Stylus Pro 4000

|                                                                                                    | Print                                                                                                    |                                                  |
|----------------------------------------------------------------------------------------------------|----------------------------------------------------------------------------------------------------|--------------------------------------------------|
| Tecco                                                                                                    | Position<br>Top: 9.74 cm<br>Left: 0.53 cm<br>Center Image<br>Scaled Print Size<br>Scale: 700% Scale to Fit Media<br>Height: 6.421 cm<br>Width: 19.262 cm<br>Show Bounding Box<br>Print Selected Area | Print<br>Cance<br>Done<br>Page Setu<br>Fewer Opr |
| Print     Document (Profile: sRGB IEC619)     Proof (Profile: N/A)     Options     Color Handling: Let Photoshop     Printer Profile: TC_4000_BP210     Rendering Intent: Percentual | 66-2.1) Determine Colors D_1440_15030                                                                                                    |                                                  |
| Rendering Intent: Perceptual Proof Setup Preset: Working CMYK                                                                                                    | er Color Simulate Black Ink                                                                                                    |                                                  |

| Epson Stylus Pro 4000                                          | Medium                                 | Quality  | High Speed | Color Density | Paper Thickness | Profile                                                            |
|----------------------------------------------------------------|----------------------------------------|----------|------------|---------------|-----------------|--------------------------------------------------------------------|
| mediaware Digital Photo<br>PD170 DUO-Matt                      | Archival Matte Paper                   | 1440 dpi | off        | 0             | 2               | TC_4000_PD170_1440_110305P.icc<br>TC_4000_PD170_1440_110305T.icc   |
| mediaware Digital Photo<br>PM230 Matt                          | Enhanced Matte Paper                   | 1440 dpi | off        | 10            | 2               | TC_4000_PM230_1440_130405P.icc<br>TC_4000_PM230_1440_130405T.icc   |
| mediaware Digital Photo<br>PPM190 Pastell-Matt                 | Enhanced Matte Paper                   | 1440 dpi | on         | 0             | 2               | TC_4000_PPM190_1440_050106P.icc<br>TC_4000_PPM190_1440_050106T.icc |
| mediaware Digital Photo<br>FM160 Film Matt                     | Singleweight Matte Paper               | 1440 dpi | off        | 0             | 1               | TC_4000_FM160_1440_140305P.icc<br>TC_4000_FM160_1440_140305T.icc   |
| mediaware Digital Photo<br>TB180 Textile Banner                | Archival Matte Paper                   | 1440 dpi | off        | -20           | Standard        | TC_SP4000_TB180_1440_180607T.icc                                   |
| mediaware Digital Photo<br>PPG250 Pearl-Gloss Super            | Premium Semigloss<br>Photo Paper (250) | 1440 dpi | on         | 0             | 3               | TC_4000_PPG250_1440_090305P.icc<br>TC_4000_PPG250_1440_090305T.icc |
| mediaware Digital Photo<br>PHG260 High-Gloss                   | Premium Glossy<br>Photo Paper (250)    | 1440 dpi | on         | 0             | 3               | TC_4000_PHG260_1440_090305P.icc<br>TC_4000_PHG260_1440_090305T.icc |
| mediaware Digital Photo<br>PDG250 DUO-Gloss                    | Premium Glossy<br>Photo Paper (250)    | 1440 dpi | off        | 0             | Standard        | TC_SP4000_PDG250_1440_050207T.icc                                  |
| mediaware Digital Photo<br>PUW285 Glossy Ultra White           | Premium Glossy<br>Photo Paper (250)    | 1440 dpi | off        | 0             | 3               | TC_4000_PUW285_1440_140305P.icc<br>TC_4000_PUW285_1440_140305T.icc |
| mediaware Digital Photo<br>PL285 Luster                        | Premium Luster Photo<br>Paper          | 1440 dpi | on         | 0             | 3               | TC_4000_PL285_2880_260706P.icc<br>TC_4000_PL285_2880_260706T.icc   |
| mediaware Digital Photo<br>PBW560 Posterboard Semiglossy White | Premium Semigloss<br>Photo Paper       | 2880 dpi | off        | 0             | 15              | TC_SP4000_PBW560_2880_260607T.icc                                  |
| mediaware Digital Photo<br>GB330 Gallery Board                 | Velvet Fine Art Paper                  | 1440 dpi | off        | 0             | 5               | TC_4000_GB330_1440_130405P.icc<br>TC_4000_GB330_1440_130405T.icc   |
| mediaware Digital Photo<br>BP210 Büttenpapier                  | Textured Fine Art Paper                | 1440 dpi | off        | 0             | 7               | TC_4000_BP210_1440_150305P.icc<br>TC_4000_BP210_1440_150305T.icc   |
| mediaware Digital Photo<br>PFR290 FineArt Rag                  | Archival Matte Paper                   | 1440 dpi | off        | 0             | 6               | TC_SP4000_PFR290_1440_090707T.icc                                  |
| mediaware Digital Photo<br>CPP340 Canvas Pro Plus              | Textured Fine Art Paper                | 1440 dpi | off        | 0             | 7               | TC_4000_CPP340_1440_130405P.icc<br>TC_4000_CPP340_1440_130405T.icc |
| mediaware Digital Photo<br>CS350 Canvas Satin                  | Premium Semigloss<br>Photo Paper (250) | 1440 dpi | off        | 0             | Standard        | TC_SP4000_CS350_1440_050207T.icc                                   |
| mediaware Digital Photo<br>BT270 Baryt                         | Premium Semigloss<br>Photo Paper (250) | 1440 dpi | off        | 0             | Standard        | TC_SP4000_BT270_1440_050207T.icc                                   |
| mediaware Digital Photo<br>BTI290 Baryt Paper Ivory            | Premium Semigloss<br>Photo Paper (250) | 1440 dpi | off        | 0             | 6               | TC_SP4000_BTI290_1440_121207T.icc                                  |
| mediaware Digital Photo<br>PWF130 White Film Ultra-Gloss       | Premium Glossy<br>Photo Paper (250)    | 2880 dpi | off        | 0             | 4               | TC_SP4000_PVVF130_2880_221107T.icc                                 |
| mediaware Digital Photo<br>PSR250 Portrait Silk Raster         | Premium Semigloss<br>Photo Paper (250) | 2880 dpi | on         | 0             | Standard        | TC_SP4000_PSR250_2880_080208T.icc                                  |

Tecco color profiles for Epson Stylus Pro 4000

ddo